# 17 Writing the display unit's Filing Data to Excel

| 17.1 | Uploading the display unit's Filing Datal | 17-2  |
|------|-------------------------------------------|-------|
| 17.2 | Setting Guide                             | 17-22 |

# 17.1 Uploading the display unit's Filing Datal

**NOTE** • Refer to the 'GP-Pro Ex Reference Manual' for more details about filing data.

#### [Action Example]

Detect the rising of the trigger device (bit device: "M01") of Device/PLC, read filing data saved in the backup SRAM of display unit, and write the data into an Excel file.

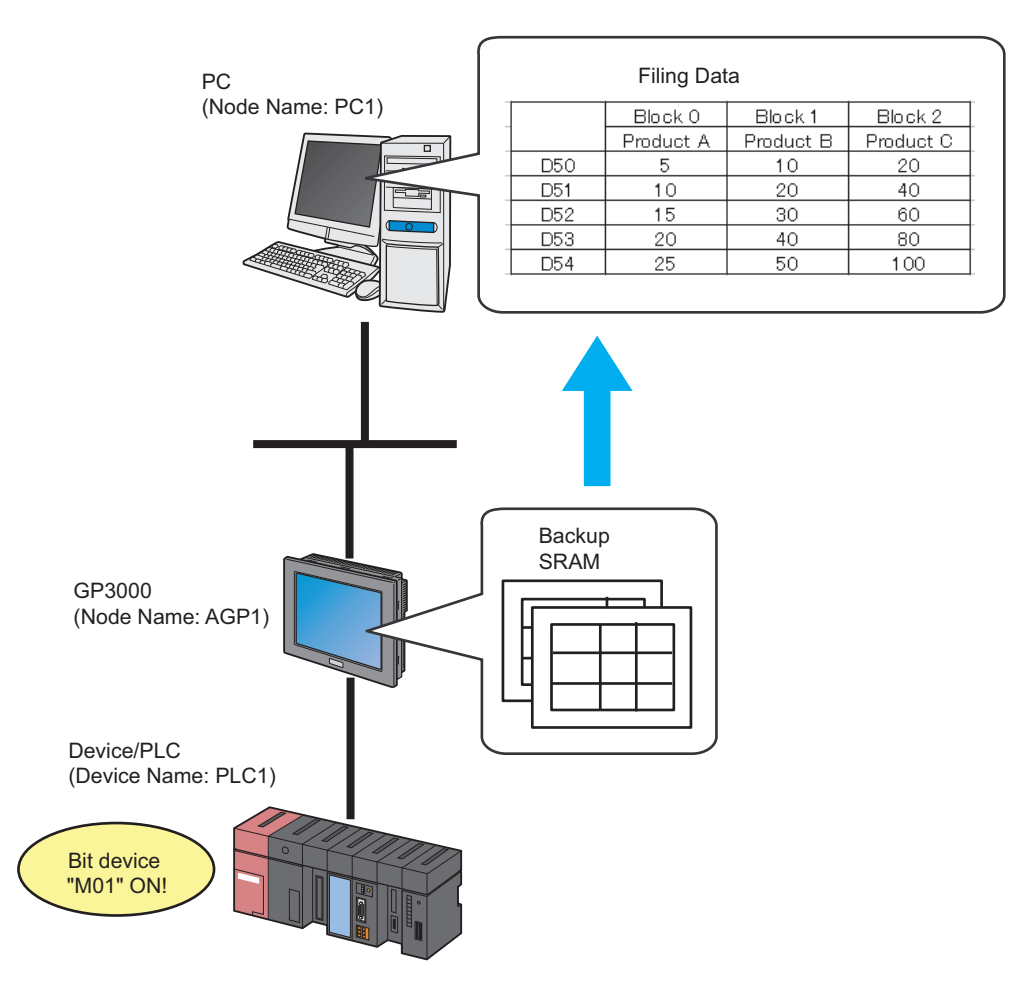

This section describes the setting procedures for executing the above action (ACTION) as an example.

# [Setting Procedure]

| 1  | Starting 'Pro-Studio EX' (page17-4)                                | This step starts 'Pro-Studio EX'.                                                                                                    |
|----|--------------------------------------------------------------------|----------------------------------------------------------------------------------------------------|
|    |                                                                    |                                                                                                    |
| 2  | Registering Entry Nodes (page17-4)                                 | This step registers the PC and the display units as entry nodes.                                                                                                |
|    |                                                                    |                                                                                                    |
| 3  | Registering Symbols (page17-5)                                     | This step registers as a symbol the device of Device/<br>PLC which serves as a trigger condition (trigger).                                                     |
|    |                                                                    |                                                                                                    |
| 4  | Parameter Setting for Feature (ACTION)<br>(page17-6)               | <ul> <li>This step sets the following items:</li> <li>Reading Source</li> <li>GP Type</li> <li>Save File</li> <li>Saved File Name</li> <li>Save Form</li> </ul> |
|    | +                                                                  |                                                                                                    |
| 5  | Setting Trigger Conditions (page17-11)                             | This step sets conditions (trigger) to read filing data out.                                                                                                    |
|    |                                                                    |                                                                                                    |
| 6  | Setting Data Received by ACTION (page17-<br>14)                    | This step sets data to transfer.                                                                                                    |
|    |                                                                    |                                                                                                    |
| 7  | Setting ACTION Node/Process Completion<br>Notification (page17-16) | This step sets the name of an ACTION node and the alert setting whether it should be tuned on or off when the ACTION is completed.                              |
|    |                                                                    |                                                                                                    |
| 8  | Verifying Setting Result (page17-18)t                              | This step verifies setting results on the setting content list screen.                                                                                          |
|    |                                                                    |                                                                                                    |
| 9  | Saving a Network Project File (page17-20)                          | This step saves the current settings as a network project file and reloads.                                                                                     |
|    |                                                                    |                                                                                                    |
| 10 | Transferring a Network Project File (page17-<br>20)                | This step transfers a saved network project file to the display unit.                                                                                           |
|    | +                                                                  |                                                                                                    |
| 11 | Executing ACTION (page17-21)                                       | This step verifies that filing data is written in Excel<br>format when the preset trigger condition has become<br>effective.                                    |

## 17.1.1 Starting 'Pro-Studio EX'

This step starts 'Pro-Studio EX'.

Refer to "3 Trial of Pro-Server EX" for details about starting method.

#### 17.1.2 Registering Entry Nodes

This step registers the PC and the display unit connected with network as nodes. Refer to "31 Node Registration" for details about entry nodes.

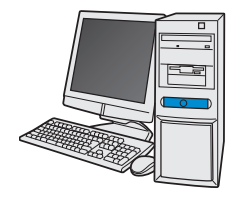

| Node Name  | :PC1         |
|------------|--------------|
| IP Address | :192.168.0.1 |

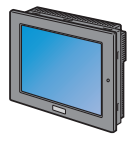

Node Name

:AGP1

IP Address :192.168.0.100

**Device/PLC Information** 

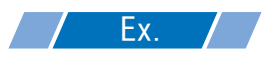

| Entry node   | Setting item | Setting example |  |
|--------------|--------------|-----------------|--|
| PC           | Node Name    | PC1             |  |
|              | IP Address   | 192.168.0.1     |  |
|              | Туре         | GP3000 series   |  |
| Display Unit | Node Name    | AGP1            |  |
|              | IP Address   | 192.168.0.100   |  |

# 17.1.3 Registering Symbols

This step registers as a symbol the device address of Device/PLC which serves as a trigger condition. Refer to "32 Symbol Registration" for details about entry nodes.

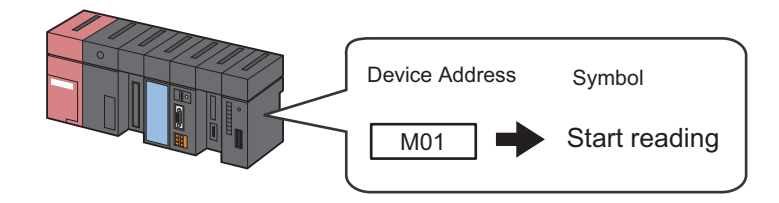

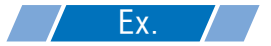

| Setting item                           | Setting content            |
|----------------------------------------|----------------------------|
| Symbol Name                            | Start reading              |
| Data Type                              | Bit                        |
| Device address for symbol registration | "M01" of Device/PLC (PLC1) |
| No. of Devices                         | 1                          |

# 17.1.4 Parameter Setting for Feature (ACTION)

This step makes settings to read filing data out. (Parameter settings) Refer to "17.2 Setting Guide" for more details about ACTION parameters.

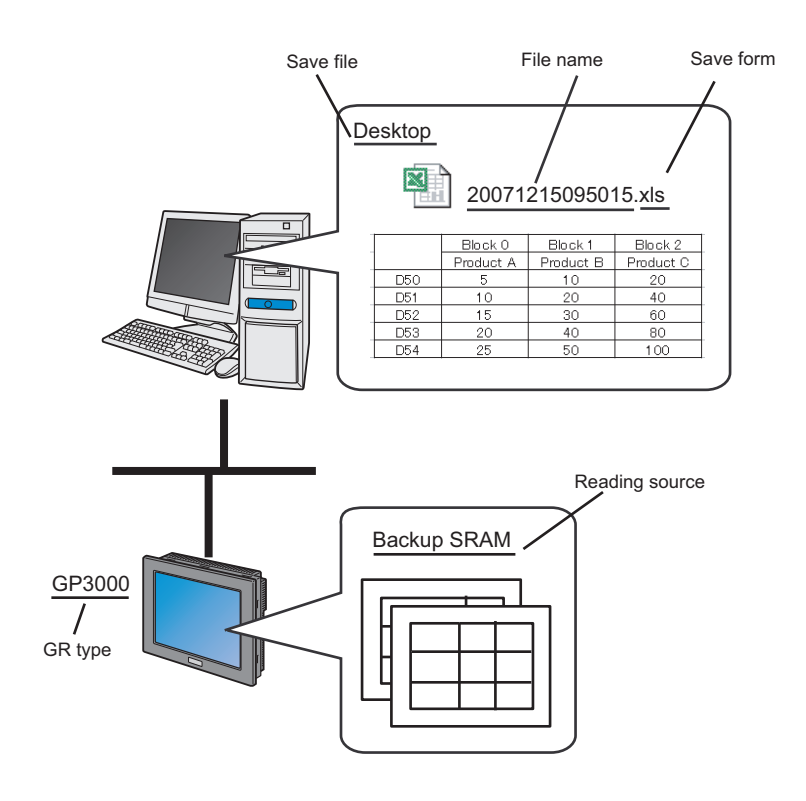

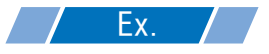

| Setting item    | Setting content                                      |  |
|-----------------|------------------------------------------------------|--|
| ACTION Name     | Filing data upload                                   |  |
| Reading Source  | Filing data in the backup SRAM of GP                 |  |
| GP Туре         | GP3000 series                                        |  |
| Save File       | PC Desktop                                           |  |
| Saved File Name | %Y%M%D%h%m%s (Year/Month/Day/Hour/Minute/<br>Second) |  |
| Zero Suppress   | OFF                                                  |  |
| Save Form       | Excel file (.xls)                                    |  |

1 Click the [Feature] icon on the status bar.

| 饕 Pro-Studio EX 🛛 t | est.npx             |           |             |         |            |
|---------------------|---------------------|-----------|-------------|---------|------------|
| File Edit Tool Pro  | gramming Assist Sel | ting Help |             |         |            |
| 对 Start >           | Node 🔊              | ► sy      | mbol ×      | Feature | B Save     |
| Symbol              |                     | Node      | Name AGP1   | -nj-    | Device Nam |
| Group               | Ungroup             | Sheet     | Name Sheet3 |         |            |
| Insert              | Delete              |           | ,           |         |            |

**2** Select [ACTION] from the tree display on the left of the screen, then click the [Add] button.

| 🎕 Pro-Studio EX 🛛 test.npx                                      |                                                                               |
|-----------------------------------------------------------------|-------------------------------------------------------------------------------|
| File Edit Tool Programming Assist                               | Setting Help                                                                  |
| 💋 Start ン 🟹 Node                                                | 🔉 눧 Symbol .                                                                  |
| Add Import                                                      |                                                                               |
|                                                                 | ACTION                                                                        |
| ACTION     Trigger Condition     Data Transfer     Device Cache | In addition t<br>using applic<br>using Acce:<br>In the Pro-S<br>referred to a |

3 Click the [ACTION Type] list button, and select "Automatic Upload of GP Filing Data". Then, enter the name of ACTION to set in the [ACTION Name] field. In this example, enter "Filing Data Upload".

| Set ACTION Name/Parameter                                                                                                    |
|----------------------------------------------------------------------------------------------------|
| Add a new ACTION.<br>Specify an ACTION name, and set its parameter.                                                                              |
| ACTION Type Automatic Upload of GP Filing Data.                                                                                                  |
| ACTION Name Writes Data to E-Mail.<br>Upload of GP Log Data.<br>Writes Data to E-Mail.<br>Upload to the database.<br>Download from the database. |
| Automatic Upload of GP Filing Data                                                                                                    |
|                                                                                                    |
| Next Cancel                                                                                                    |

**4** Click the [Click here to set the ACTION parameter] button.

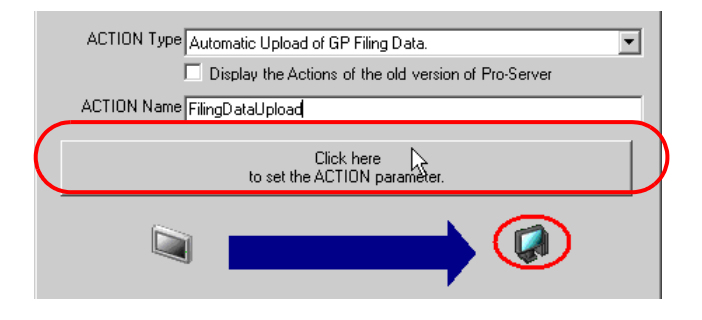

**5** Check [Read filing data from GP Backup SRAM] in [Read from].

| Setting Parameters                                                                                                    |                                                                                                    |                 |
|----------------------------------------------------------------------------------------------------|----------------------------------------------------------------------------------------------------|-----------------|
| Read from<br>Read filing data from GP Backup SRAM<br>Read filing data from CF Card<br>Read filing data from GP FEPROM<br>Save Folder: | GP type<br>GP Series<br>SP-5B4*/WinGP<br>SP-5B10<br>GP4000/LT4000 Series<br>GP3000 Series<br>LT3000 | EX Version 1.33 |
| C:                                                                                                    |                                                                                                    |                 |
| Save Name:<br>%Y%M%D%h%m%s<br>Zero Supress<br>Reset                                                                                   | File's Save format. Excel file (.xls) File's Binary file (.bin) CSV file (.csv)                     |                 |
|                                                                                                    |                                                                                                    |                 |

6 In the [GP type] area, select the [SP-5B4\*/WinGP / SP-5B10 / GP4000/LT4000 Series / GP3000 Series / LT3000] option.

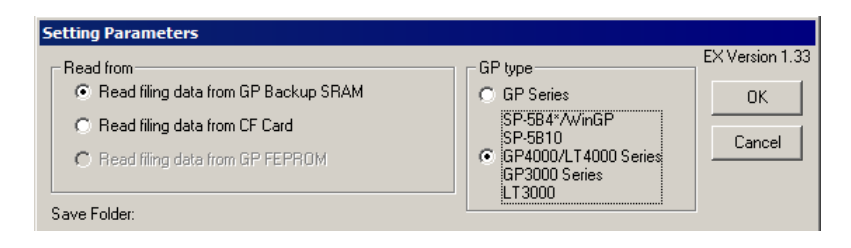

7 Set "Desktop" for [Save Folder] as a folder to store the file to write data in, with the default file name "%Y%M%D%h%m%s".

| Save Folder:       | L'ancel                |
|--------------------|------------------------|
| C: [C-DRIVEENG]    |                        |
| C:\                |                        |
|                    | )                      |
|                    | File's Save format.    |
| Save Name:         | Excel file ( .xls )    |
| 2Y%M%D%h%m%s       | 🔽 Binary file ( .bin ) |
| Zero Supress Reset | CSV file ( .csv )      |

8 Turn off the [Zero Suppress] check box, if checked.

| Save Folder:                            | Cancel                 |
|-----------------------------------------|------------------------|
| 🖃 c: [C-DRIVEENG]                       |                        |
| C:\ C:\ C:\ C:\ C:\ C:\ C:\ C:\ C:\ C:\ |                        |
|                                         | File's Save format.    |
| Save Name:                              | Excel file ( .xls )    |
| %Y%M%D%h%m%s                            | 🔽 Binary file ( .bin ) |
| Reset                                   | CSV file ( .csv )      |

What is %Y%M%D%h%m%s?

Refers to the time when data has been written and this is saved in the format of "YearMonthDateHour/Minute/ Second".

(Example) The file name for which data was written at 9:50:15 on Dec. 15, 2007 becomes "20071215095015".

Refer to "37.1 Restrictions on Names" for more details.

9 Check [Excel file (.xls)] in [File's Save format.] for the format of the file to which data is written.

| Save Folder:                                              | L'ancel            |
|-----------------------------------------------------------|--------------------|
| 🖃 c: [C-DRIVEENG]                                         | ]                  |
| C:\<br>Documents and Settings<br>Administrator<br>Desktop |                    |
| Save Name:<br> %Y%M%D%h%m%s                               | File's Save format |
| Zero Supress Reset                                        | CSV file ( .csv )  |

#### 10 Click the [OK] button.

This is the end of the feature (ACTION) settings.

# 17.1.5 Setting Trigger Conditions

This step sets conditions (trigger bit ON) to read filing data out. Refer to "33 Trigger Conditions" for details about trigger conditions.

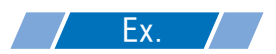

- Trigger Condition Name: Turn on read start bit
- Trigger Condition : When "Start reading" (M01) is ON

1 On the "Set ACTION Name/Parameter" screen, click the [Next] button.

| Set ACTION Name/Parameter                                           | × |
|---------------------------------------------------------------------|---|
| Add a new ACTION.<br>Specify an ACTION name, and set its parameter. |   |
| ACTION Type Automatic Upload of GP Filing Data.                     | • |
| Display the Actions of the old version of Pro-Server                |   |
| ACTION Name FilingDataUpload                                        |   |
|                                                                     | 1 |
| Click here<br>to set the ACTION parameter.                          |   |
|                                                                     |   |
| Next Cancel                                                         |   |

2 Click the [New Trigger Condition] button.

| Set ACTION Trigger Condition                    |  |  |  |  |  |
|-------------------------------------------------|--|--|--|--|--|
| ACTION Type Automatic Upload of GP Filing Data. |  |  |  |  |  |
| ACTION Name FilingDataUpload                    |  |  |  |  |  |
| Specify a trigger condition of the ACTION.      |  |  |  |  |  |
| Trigger Condition                               |  |  |  |  |  |
| New Trigger Condition                           |  |  |  |  |  |
| Edit                                            |  |  |  |  |  |
| Node                                            |  |  |  |  |  |
|                                                 |  |  |  |  |  |
|                                                 |  |  |  |  |  |
|                                                 |  |  |  |  |  |
|                                                 |  |  |  |  |  |
| Back Next Cancel                                |  |  |  |  |  |

**3** Enter the trigger condition name "TurnOnReadStartBit" in [Trigger Condition Name], and select "AGP1" in [Node Name] which has the device to serve as the trigger condition.

| Trigger Co  |                      | rBit                |              | <b>\</b>                  |
|-------------|----------------------|---------------------|--------------|---------------------------|
| Node        | Name PC1             |                     | t Add Node   | Find Nod                  |
|             | AGP1                 | dition              |              |                           |
|             |                      |                     |              |                           |
| Condition 1 |                      |                     |              |                           |
| Specify th  | e Trigger Condition. |                     |              |                           |
| 5           | When Turned ON       | While Device        | e is ON      | While Condition Satisfied |
| Ġ           | Specified Time       | While Device        | is OFF 🛛 💦   | When Condition Satisfied  |
| ۲           | Constant Cycle       | 🚺 When Devi         | ice ON 🛛 🔠   | When Partner Node ON      |
|             | When Device Changes  | When Devic          | ce OFF 🛛 🎘   | When Partner Node OFF     |
|             |                      |                     |              |                           |
|             |                      |                     |              |                           |
|             |                      |                     |              |                           |
|             |                      |                     |              |                           |
|             |                      |                     |              |                           |
|             |                      |                     |              |                           |
|             |                      |                     |              |                           |
|             |                      | Detail              | Settings     | OK Cance                  |
|             |                      |                     |              |                           |
| Here, you   | are to specify the   | e node having the c | device to be | the trigger cond          |
| ී "33 Ti    | iaaer Condition      | IS"                 |              |                           |

4 Click the [When Device ON] button in the [Condition 1] tab and select "PLC1" for the device name.

| Condition 1                                                                                                    |  |  |  |  |  |
|----------------------------------------------------------------------------------------------------|--|--|--|--|--|
| Specify the Trigger Condition.                                                                                                    |  |  |  |  |  |
| 👫 When Turned ON 🔤 While Device is ON 🍡 While Condition Satisfied                                                                                                    |  |  |  |  |  |
| 🙆 Specified Time 🚾 While Device is OFF 🖹 When Condition Satisfied                                                                                                    |  |  |  |  |  |
| Constant Cycle 🚺 When Device ON 🐮 When Partner Node ON                                                                                                    |  |  |  |  |  |
| 🔯 When Device Changes 🔯 When Device OFF 🗏 When Partner Node OFF                                                                                                    |  |  |  |  |  |
| Device Name           #INTERNAL         Turn OFF the Specified Device Address after           #INTERNAL         Processing.           Data Type         16Bit(Signed) |  |  |  |  |  |
| Limited Time Offer Check Cycle Always                                                                                                    |  |  |  |  |  |
| Detail Settings OK Cancel                                                                                                    |  |  |  |  |  |

5 Click the [Device Address] list button and select "StartRead" for the symbol name of the device which serves as the trigger.

| 5                                                                                                  | When Turned ON      |   | While Device is ON                    |        | While Condition Satisfied |  |
|----------------------------------------------------------------------------------------------------|---------------------|---|---------------------------------------|--------|---------------------------|--|
| Ġ                                                                                                  | Specified Time      |   | While Device is OFF                   | 1      | When Condition Satisfied  |  |
| 0                                                                                                  | Constant Cycle      |   | When Device ON                        |        | When Partner Node ON      |  |
|                                                                                                    | When Device Changes |   | When Device OFF                       | *      | When Partner Node OFF     |  |
| Device Name           PLC1         Image: Processing.           Device Address         Processing. |                     |   |                                       |        |                           |  |
| PLC1<br>Device A                                                                                   | Address             | • | Turn OFF the Specified<br>Processing. | Device | Address after             |  |

[Data Type] automatically appears after selection, too.

|            | Device Name                                                                                   |
|------------|-----------------------------------------------------------------------------------------------|
|            | PLC1                                                                                          |
|            | Device Address                                                                                |
|            | StartRead                                                                                     |
|            | Data Type Bit                                                                                 |
|            |                                                                                               |
|            | Limited Time Offer                                                                            |
|            | 0 🖶 hour 0 🖶 min - 0 🖶 hour                                                                   |
|            |                                                                                               |
|            |                                                                                               |
| NOTE • You | can also set trigger conditions by combining 2 different types of conditions ("And" condition |
| or "(      | Dr" condition).                                                                               |
|            | ,                                                                                             |
|            | "33 Trigger Conditions"                                                                       |

6 Click the [OK] button.

This is the end of trigger condition settings.

# 17.1.6 Setting Data Received by ACTION

This step sets data to transfer in ACTION.

• If a data reading source is of a CF card or FEPROM, the transfer data set here is to be the file No. of the CF card or FEPROM. The file No. refers to the numerical value of \*\*\*\*\* of "ZR\*\*\*\*\*.csv".

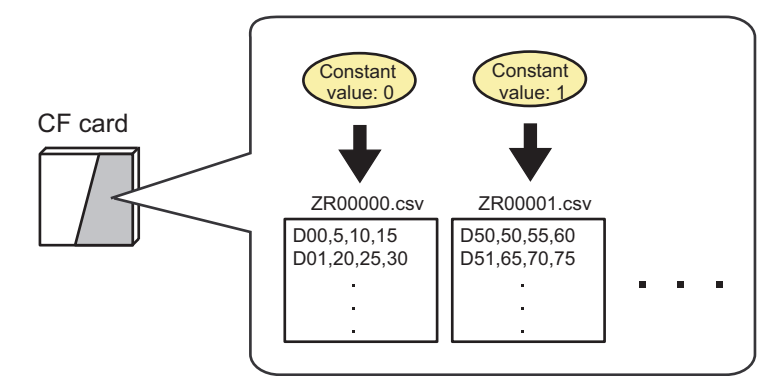

If you read from the backup SRAM, you can use any value for transfer data.

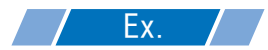

• Constant value to transfer: 1

1 On the "Set ACTION Trigger Condition" screen, click the [Next] button.

| Set ACTION Trigger Condition                    | × |  |  |  |  |
|-------------------------------------------------|---|--|--|--|--|
| ACTION Type Automatic Upload of GP Filing Data. |   |  |  |  |  |
| ACTION Name FilingDataUpload                    |   |  |  |  |  |
| Specify a trigger condition of the ACTION.      |   |  |  |  |  |
| Trigger Condition                               |   |  |  |  |  |
| New Trigger Condition                           |   |  |  |  |  |
| StartRead Edit                                  |   |  |  |  |  |
| Node AGP1                                       |   |  |  |  |  |
| When StartRead of Node AGP1 is Turned ON        |   |  |  |  |  |
|                                                 |   |  |  |  |  |
|                                                 |   |  |  |  |  |
|                                                 |   |  |  |  |  |
| Back Cancel                                     |   |  |  |  |  |

2 After clicking [Constant Value], enter "1" in the text box for the constant value to transfer and "1" in [No.].

| Data settings to be received by ACTION                                                                                                    | × |  |  |  |  |
|----------------------------------------------------------------------------------------------------|---|--|--|--|--|
| ACTION Type Automatic Upload of GP Filing Data.                                                                                                  |   |  |  |  |  |
| ACTION Name FilingDataUpload                                                                                                    |   |  |  |  |  |
| From the trigger node, this ACTION                                                                                                    |   |  |  |  |  |
| Data of action                                                                                                    |   |  |  |  |  |
| is received as a data to do the ACTION. As the data value, the device<br>value of the trigger node or a constant is available. Specify the data. |   |  |  |  |  |
| Transfer Source                                                                                                    |   |  |  |  |  |
| Node                                                                                                    |   |  |  |  |  |
| AGP1                                                                                                    |   |  |  |  |  |
|                                                                                                    |   |  |  |  |  |
|                                                                                                    |   |  |  |  |  |
|                                                                                                    |   |  |  |  |  |
|                                                                                                    |   |  |  |  |  |
| Constant Value                                                                                                    |   |  |  |  |  |
|                                                                                                    | ) |  |  |  |  |
| Data Type 16Bit(Signed) No. 1 🛨                                                                                                    | ) |  |  |  |  |
|                                                                                                    |   |  |  |  |  |
| Back Next Cancel                                                                                                    |   |  |  |  |  |

**NOTE** • You can transfer stored values as data by specifying a symbol or a device address.

This is the end of the setting of data received by ACTION.

#### 17.1.7 Setting ACTION Node/Process Completion Notification

This step sets the name of an ACTION node and the alert setting whether it should be tuned on or off when the ACTION is completed.

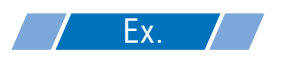

- ACTION Node : PC1
- Receive Notification: OFF

1 On the "Data settings to be received by ACTION" screen, click the [Next] button.

| O Device Address              |
|-------------------------------|
|                               |
| Constant Value                |
| 1                             |
| Data Type 16Bit(Signed) No. 1 |
|                               |
|                               |
|                               |
|                               |
| Back Nevt Cancel              |
|                               |

2 Click the list button of [ACTION Node] and select "PC1" as a node where ACTION operates. Also, clear the check if [Receive Notification Exists] has been checked.

| ACTION Node                                                                                                    | cification Exists |  |  |
|----------------------------------------------------------------------------------------------------|-------------------|--|--|
| Please specify the notified device that will be informed of<br>the execution of the ACTION. After the execution of the<br>ACTION, it will be is turned on. |                   |  |  |
|                                                                                                    | Device Name       |  |  |
|                                                                                                    | #INTERNAL         |  |  |
|                                                                                                    | Notified Device   |  |  |
|                                                                                                    | x ·               |  |  |
|                                                                                                    | Data Type Bit     |  |  |

• When "Receive Notification Exists" is turned on, the specified bit device will be turned on when the ACTION is completed. This can be used as the trigger condition of the subsequent ACTION when you want to execute two or more ACTIONs sequentially.

"33 Trigger Conditions"

## **3** Click the [Complete] button.

The "Set ACTION Node/Process Completion Notification" screen will disappear. On the left of the screen, the ACTION and trigger condition name you set will appear.

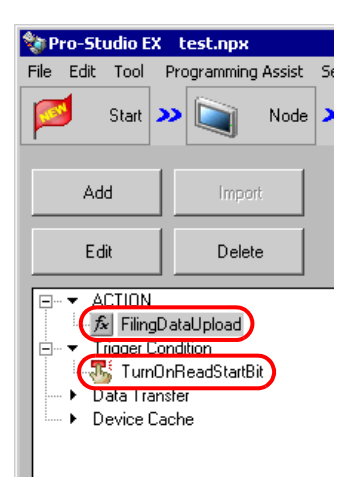

This is the end of the settings of the ACTION node and process completion notification.

#### 17.1.8 Verifying Setting Result

This step verifies setting results on the setting content list screen.

1 Select the ACTION name "FilingDataUpload" from the tree display on the left of the screen.

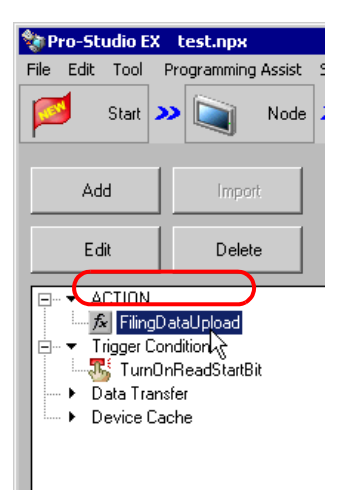

Confirm that the setting content appears on the right of the screen.

| H | elp                                            |                                        |
|---|------------------------------------------------|----------------------------------------|
| • | Symbol 🔌 ≷ Feature ≫ 📄 Save ᠉ 🆄                | Transfer Monitor Status                |
|   | ACTION-Specific Trigger Condition/Process List | ACTION                                 |
|   | Add Edit Release                               | Delete ACTION                          |
|   | Data Source Node AGP1                          | FilingDataUpload                       |
|   | Trigger When StartRead of Node AGP1 is T       | Rename                                 |
|   | Completion                                     | Automatic Upload of GP Filing<br>Data. |
|   |                                                | Set Parameter                          |
|   | L                                              | ACTION Node                            |
|   |                                                | PC1                                    |
|   |                                                |                                        |
|   |                                                |                                        |

2 Select the trigger condition name "TurnOnReadStartBit" from the tree display on the left of the screen.

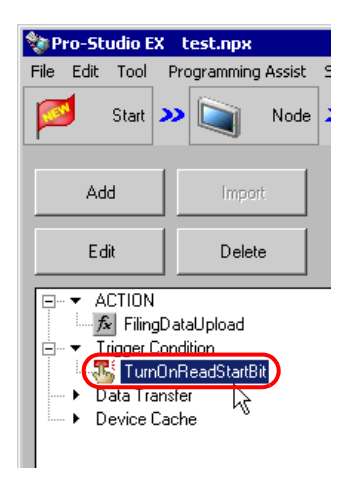

Confirm that the setting content appears on the right of the screen.

| lelp                        |                  |                                     |                   |
|-----------------------------|------------------|-------------------------------------|-------------------|
| Symbol 🔉 ≷ Feature 🔉 📑      | Save ≫ 🆄 Tra     | ansfer                              | Monitor<br>Status |
| Trigger Condition           | Sequence [<br>C  | Diagram by <sup>-</sup><br>ondition | Frigger           |
|                             | Collapse         | Transfer                            | ACTION/Data       |
| TurnOnRea 💌 🗕 Edit          | Feature Source   | Destinat                            | Receive/Proces    |
| Node AGP1                   | FilingDat AGP1.# | -> PC1.Fili                         |                   |
| When StartRead of Node AGP1 |                  |                                     |                   |
|                             |                  |                                     |                   |
|                             |                  |                                     |                   |
|                             |                  |                                     |                   |

This is the end of the verification of the settings.

#### 17.1.9 Saving a Network Project File

This step saves the current settings as a network project file and reloads to 'Pro-Server EX'.

Refer to "25 Saving" for details about saving a network project file.

- 'Pro-Server EX' reads a created network project file, and then executes ACTION according to the settings in the file. The settings therefore need be saved in the network project file.
  - Be sure to reload the network project file to 'Pro-Server EX' If not, ACTION will not work.

# **Ex.**

• Path of network project file

: Desktop\FilingData\_upload.npx

• Title

: Filing data upload action

### 17.1.10 Transferring a Network Project File

This step transfers a saved network project file to entry nodes.

Refer to "26 Transferring" for details about transferring a network project file.

**NOTE** • Be sure to transfer a network project file. If not, ACTION will not work.

## 17.1.11 Executing ACTION

This step verifies that enabling a trigger condition activates ACTION and writes the filing data in backup SRAM of display unit on PC desktop as an Excel file.

|    | A           | В          | С        | D |  |
|----|-------------|------------|----------|---|--|
| 1  | FILING DA   | TA         |          |   |  |
| 2  | Description | File no. 1 |          |   |  |
| 3  | No of Data  | 3          |          |   |  |
| 4  | No of Data  | 5          |          |   |  |
| 5  |             |            |          |   |  |
| 6  | Data Forma  | 0          |          |   |  |
| 7  | Display For | 0          |          |   |  |
| 8  | Code        | 0          |          |   |  |
| 9  | BlockO      | Block1     | Block2   |   |  |
| 10 | ProductA    | ProductB   | ProductC |   |  |
| 11 | 5           | 10         | 20       |   |  |
| 12 | 10          | 20         | 40       |   |  |
| 13 | 15          | 30         | 60       |   |  |
| 14 | 20          | 40         | 80       |   |  |
| 15 | 25          | 50         | 100      |   |  |
| 16 |             |            |          |   |  |
| 17 |             |            |          |   |  |

This is the end of the explanation of this ACTION.

• If you want to achieve faster communication during ACTION, refer to "29 Tips for Faster Communication".

# 17.2 Setting Guide

This section explains how to set the parameters of ACTION.

| Setting Parameters                                                                                                    |                                                                                                    |                 |
|----------------------------------------------------------------------------------------------------|----------------------------------------------------------------------------------------------------|-----------------|
| Read from<br>Read filing data from GP Backup SRAM<br>Read filing data from CF Card<br>Read filing data from GP FEPROM<br>Save Folder:<br>C:<br>C:<br>Pio-face                                                                                                    | GP type<br>G GP Series<br>SP-584*/WinGP<br>SP-5810<br>G GP4000/LT4000 Series<br>GP3000 Series<br>LT3000 | EX Version 1.33 |
| Image: Save Name:       Image: Save Name:       Image: Save Name:       Image: Save Name:       Image: Save Name:       Image: Save Name:       Image: Save Name: Save Name:       Image: Save Name: Save Name: Save | File's Save format.<br>☐ Excel file (.xls)<br>☑ Binary file (.bin)<br>☐ CSV file (.csv)                 |                 |

| Setting item | Setting content                                                                                                    |  |
|--------------|----------------------------------------------------------------------------------------------------|--|
| Read from    | <ul> <li>Select where to read the filing data from.</li> <li>Read filing data from GP Backup SRAM<br/>Read filing data on the display unit's backup memory (SRAM).</li> <li>Read filing data from CF Card<br/>Read filing data on the display unit's CF/SD Card.<br/>Transfer data defines the folder number. For example, when the transfer data is "2", read data from "ZE0002.BIN" on the CF Card.</li> <li>Read filing data from GP FEPROM<br/>Read filing data from the display unit's internal memory (screen area).<br/>Transfer data defines the folder number. For example, when the transfer data is "2", read data from folder "2" in internal memory.</li> <li>NOTE</li> <li>When the GP Type is SP-5B4*/WinGP, SP-5B10, GP4000/LT4000 Series, GP3000<br/>Series or LT3000, you cannot select [Read filing data from GP FEPROM].</li> <li>For models without a CF/SD Card slot, even if you select [Read filing data from CF<br/>Card", you cannot read filing data.</li> </ul> |  |
| GP Туре      | Select the display unit network node whose filing data you are reading.                                                                                                    |  |
| Save Folder  | Selects a folder to save read out filing data.<br>C drive (C:) folder is to appear for initial setting.<br>To change the drive to display, click the list button to select new one.                                                                                                    |  |

| Setting item       | Setting content                                                                                                    |  |
|--------------------|----------------------------------------------------------------------------------------------------|--|
| Save Name          | Sets a file name to save.<br>"%Y%M%D%h%m%s" is to appear for initial setting. If you do not change the file name,<br>time data of PC is to set for "%" position.                                                                                                    |  |
|                    | <ul> <li>NOTE</li> <li>By specifying a macro code for the file name to save, you can set the file name as a node name or device data.</li> </ul>                                                                                                    |  |
|                    | 37.1 Restrictions on Names                                                                                                    |  |
| Zero Suppress      | If you set the save file name as "%Y%M%D%h%m%s" and check this item, the digit 0 in<br>"%" is not displayed.<br>(Example)<br>The file name which is written at 7:31 when specifying the save file name as "%h%m"<br>Checked: •••731••• vls                             |  |
|                    | Not checked: ••0731•••.xls                                                                                                    |  |
| Reset              | Returns [Saved File Name] to default ("%Y%M%D%h%m%s").                                                                                                    |  |
|                    | Selects the saving format of read out filing data.                                                                                                    |  |
| File's Save format | • Excel file (.xls)                                                                                                    |  |
|                    | Saves in Excel book format.                                                                                                    |  |
|                    | • Binary file (.bin)<br>Saves in binary file format. However, you cannot edit data saved in this format                                                                                                    |  |
|                    | <ul> <li>CSV file (.csv)<br/>Saves in CSV file format.</li> </ul>                                                                                                    |  |
|                    | <ul> <li>NOTE</li> <li>When saving in CSV file format, a PFG file storing the header information of a CSV file will be created in the folder where filing data is stored.<br/>An uploaded CSV file is saved in the folder of the same name as the PFG file.</li> </ul> |  |